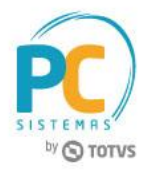

#### Sumário

| Apresentaç | ăo  |                                                          | 1 |
|------------|-----|----------------------------------------------------------|---|
|            | 1.  | Procedimentos iniciais                                   | 2 |
|            | 2.  | Faturar                                                  | 3 |
|            | 2.1 | Faturar Sem Processo de Separação                        | 3 |
|            | 2.2 | Faturar Com Processo de Separação, Conferência           | 3 |
|            | 3.  | Enviar Status de Enviado                                 | 4 |
|            | 4.  | Enviar URL de Rastreio                                   | 6 |
|            | 5.  | Enviar Status de Entregue                                | 7 |
|            | 6.  | Integrar Cancelamento de Pedido E-commerce > WinThor     | 8 |
|            | 7.  | Integrar Cancelamento de Pedido WinThor para E-commerce1 | 0 |

### Apresentação

Este documento contém informações que orientam sobre os processos e os fluxos referentes à integração entre o TOTVS e-commerce e Winthor.

Abaixo, descrição da criação e das últimas alterações efetuadas no documento.

|            |        | Tabela de Alterações |
|------------|--------|----------------------|
| Data       | Versão | Descrição            |
| 28/12/2017 | v.1.0  | Criação do documento |

RQ.GBC.001 v.1.2

'ágina **1** de 11

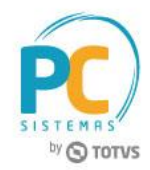

### 1. Procedimentos iniciais

O pedido de venda será automaticamente integrado ao WinThor a partir da posição **Confirmado**, e demonstrado na rotina **336 – Alterar Pedido de Venda** na posição **Liberado**. Contudo, como este não tem a confirmação do pagamento pela loja virtual, não poderá ser faturado (pela rotina **1406 – Gerar Faturamento por Pedido**) ou separado (pelas rotinas do **módulo 9**) até que esta informação retorne por integração da loja virtual.

| Winthor - PC Sist                                                                                                    |                                                               | de Venda                         |                                                          |                                                                                       |                                                                           |                                                               |                                                                                                    |                                                                             |                                             | ?              |                    |
|----------------------------------------------------------------------------------------------------|---------------------------------------------------------------|----------------------------------|----------------------------------------------------------|---------------------------------------------------------------------------------------|---------------------------------------------------------------------------|---------------------------------------------------------------|----------------------------------------------------------------------------------------------------|-----------------------------------------------------------------------------|---------------------------------------------|----------------|--------------------|
|                                                                                                    | temas                                                         | ue venua                         |                                                          |                                                                                       |                                                                           |                                                               |                                                                                                    |                                                                             |                                             |                |                    |
| Filtros (F4) F                                                                                                    | Restrições de Pesquis                                         | a (F5) Ordenação                 | (F6) Opções de Tela (                                    | (F7) Relatórios (F8)                                                                  |                                                                           |                                                               |                                                                                                    |                                                                             |                                             |                |                    |
| Filial:                                                                                                    | 2                                                             | TV: Todos                        | Posição pedic                                            | io C. C. L. L.                                                                        | C it it                                                                   | C 11 1 1                                                      | G Tadas                                                                                                    |                                                                             |                                             |                |                    |
| Carregamento:                                                                                                    | 0 P.                                                          | Original:                        | 0 Status diente                                          | o (Pendente                                                                           | ( Liberado                                                                | Montado                                                       | (* 1000s                                                                                                    |                                                                             |                                             | Pedido qu      | e nossui itens     |
| Pedido:                                                                                                    | 0 P                                                           | ed. RCA:                         | 0 C Bloquead                                             | -<br>0                                                                                |                                                                           | C Desbloqueado                                                |                                                                                                    | Todos                                                                       |                                             | C Com e        | stoque             |
| VI. do Pedido:                                                                                                    | 0,00                                                          | a                                | 0,00 Cliente com c                                       | rédito<br>I                                                                           |                                                                           | C Sem crédito                                                 |                                                                                                    | ( Todos                                                                     |                                             | C Sem es       | stoque             |
| Hora digitação:                                                                                                    | : a :                                                         |                                  | Motivo Blogu                                             | eio                                                                                   |                                                                           | · Jen deuto                                                   |                                                                                                    |                                                                             |                                             | 10003          | Frete              |
| Período Venda:                                                                                                    | 16/10/2017 15                                                 | a 16/10/201                      | 1 Não Is                                                 | tar pedidos na situação:                                                              | IC Comercial C Fi                                                         | nanceiro 🕥 Todo:)                                             | Listar apenas Blog                                                                                                    | . Ped                                                                       |                                             |                | CCIF               |
| Período Prev. de                                                                                                    | // 13                                                         | a //                             | 13                                                       |                                                                                       |                                                                           |                                                               |                                                                                                    |                                                                             |                                             |                | C FOB              |
| % Lucro:                                                                                                    |                                                               | a                                | C Listar sor                                             | riente Pedidos Bloquead<br>Pedidos Bloqueados já                                      | os já analisados. 🥐                                                       | Todos bloqueados.                                             |                                                                                                    |                                                                             |                                             |                | ( Todos            |
| 0 (57)                                                                                                    |                                                               | late to be                       |                                                          | Laural                                                                                |                                                                           | D                                                             |                                                                                                    | 1                                                                           |                                             |                |                    |
| Pesquisar (F3)                                                                                                    | Coorança                                                      | Entraca / Ok                     | comissão itens                                           | Comissão Prot.                                                                        | Liberar Todos                                                             | Log blogueio                                                  | Desconto/Acrescimo                                                                                                    | 2                                                                           |                                             |                |                    |
| Agrupamento                                                                                                    | Alterar Cliente T                                             | V8 Alterar Dt. Alv               | vá Motivo Bloquelo                                       | Sol. Análise Crédito                                                                  | Subs. Produtos                                                            | Plano Paoto.                                                  | Indenizações/Troca                                                                                                    |                                                                             |                                             |                |                    |
|                                                                                                    | Simulador                                                     | Ratear Estog                     | 10                                                       | Atualizar Cotação                                                                     | Obs. NEe Export.                                                          | Abatimento                                                    | Fechar                                                                                                    | 1                                                                           |                                             |                |                    |
|                                                                                                    |                                                               |                                  |                                                          |                                                                                       |                                                                           |                                                               |                                                                                                    |                                                                             |                                             |                |                    |
|                                                                                                    |                                                               |                                  |                                                          |                                                                                       |                                                                           |                                                               |                                                                                                    |                                                                             |                                             |                |                    |
| <                                                                                                    |                                                               | Project Bol                      | and state and                                            |                                                                                       | 0.64                                                                      | and do under                                                  | 🗖 tashada 🛛 🖷 d                                                                                                    |                                                                             |                                             |                |                    |
| <                                                                                                    | do 📕 Bloqueado                                                | Pendente Bk                      | iqueado edição 🔳 Pra                                     | iça priorid. de entrega                                                               | Pedido exportado e impo                                                   | rtado do WMS                                                  | 🛙 Analisado 🔳 /                                                                                                    | lgrupamento                                                                 |                                             |                |                    |
| <<br>Liberado e Montac<br>Incluir Item                                                                                  | do Bioqueado                                                  | Pendente Bk                      | rqueado edição Prz<br>Comissão                           | ca priorid. de entrega                                                                | Pedido exportado e impo<br>Exclujir item                                  | rtado do WMS<br>Origem Prç. venda                             | Analisado                                                                                                    | lgupamento                                                                  |                                             |                | ,                  |
| < Liberado e Montac<br>Incluir Item Sec Cód. De 1 125 REI                                                               | do Bioqueado<br>Quantidade<br>escrição                        | Pendente Bi                      | cueado edição Pra<br>Comissão<br>Cód. Fáb.<br>BB40811    | ca priorid. de entrega<br>Complemento item<br>Emi                                     | Pedido exportado e impo<br>Exclujir item<br>balagem Un Qtde               | rtado do WMS<br>Origem Prç. venda<br>Qt.Estoq. P.Ver<br>1 99  | Analisado A<br>Orig. Comissão<br>da %Des %Lucr<br>00.00 0.000 49.3                                                                                                    | Vigrupamento                                                                | al ST IPI Sufram                            | % Desc. ICF V  | , Desc. IC/ Observ |
| <<br>Liberado e Montad<br>Incluir Item<br>Sec Cód. De<br>1 125 REI                                                      | do Bioquesdo<br>Quantidade<br>escrição<br>ED BULL ENERGY DRII | Pendente Bi                      | Inquesdo edição Pro-<br>Comissão<br>Cód. Fáb.<br>R840811 | Complemento item<br>Em<br>BM                                                          | Peddo exportado e impo<br>Excluir item<br>balagem Un Qtde<br>3. 1X24 UN   | rtado do WMS<br>Origem Prç. venda<br>Qt.Estos, P. Ven<br>1 99 | Analisado Analisado Angle Analisado Angle Angle | ci <sup>1</sup> %Com. VI. Consesiici P.Tabela VI. Tot<br>3 0,00 0,00 100,00 | al ST IPI Sufram<br>100,00 0,00 0,00        | % Desc. ICP VI | . Desc. ICI Obser  |
| <ul> <li>Liberado e Montac<br/>Incluir Item</li> <li>Seci Cód. De</li> <li>1 125 RE</li> <li>Pedido bloquead</li> </ul> | do Bioqueado<br>Quantidade<br>esorição<br>20 BULL ENERGY DRIJ | Pendente Ei<br>Preso<br>K 473 ML | comissão<br>Comissão<br>Cód. Fáb.<br>R840811             | iça prorid. de entrega  Complemento Item EM EM Complemento tem EM EM Com çde alterada | Peddo exportado e impo<br>Exclujir item<br>balagem Uni Qtde<br>3. 1X24 UN | vrado do WMS<br>Origem Prç. venda<br>Qt.Estos, P. Ven<br>1 99 | Analisado Analisado<br>Orig. Comissão<br>da %0esi %4.uci<br>100.00 0.000 49,3                                                                                                    | V 1960em. VI. Comiseão P.Tabela VI. Tot<br>3 0,00 0,00 100,00               | al <u>ST IPI Sufram</u><br>100,00 0,00 0,00 | % Desc. ICP VI | Desc. ICI Obser    |

RQ.GBC.001 v.1.2

ágina **2** de 11

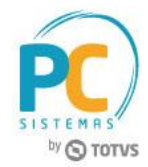

# 2. Faturar

O faturamento dos pedidos TOTVS E-commerce pode ser realizado tanto pela rotina **1406 – Gerar Faturamento por Pedido** (sem processo de separação) quanto pela rotina **1402 – Gerar Faturamento** (com processo de separação, conferência e montagem de carga – módulo 9).

## 2.1 Faturar Sem Processo de Separação

- 2.1.1 Acesse a rotina 1406 Gerar Faturamento por Pedido;
- 2.1.2 Realize o processo de faturamento conforme processo atual;
- 2.1.3 Ao faturar o pedido de venda será enviado o status de **Empacotado** para o manager da Loja Virtual.

|                                         |                               | ASSISTENTE     | DE CONFIGURAÇÃO 🗸                                                   |
|-----------------------------------------|-------------------------------|----------------|---------------------------------------------------------------------|
| CIASHOP                                 |                               |                | Q OPCÓES STORE                                                      |
| Minhas Vendas Categorias e Produtos Con | npradores Promoções           | SEO Marketing  | Layout Configurações Frete Dashboard Widgets Módulos APPs           |
| MINHAS VENDAS > GERENCIAR               | R PEDIDOS > INFO              | RMAÇÕES DO     | PEDIDO                                                              |
| Número do Pedido: 20                    |                               |                | Acompanhamento Logístico                                            |
| Data do Pedido                          | 20/10/2017 15:33:43           |                | Pedido - <u>Ver todos os itens do pedido</u>                        |
| Total do Pagamento                      | R\$ 11,00                     |                | Pgto                                                                |
| Status do Pedido ao Comprador           | Pedido empacotado, aguardando | expedição      | Reservado Confirmado Analisado Aprovado Empacotado Enviado Entregue |
| Status do Pedido ao Administrador       | Pedido empacotado             | Alterar Status | Voltar Passo Confirmar Passo                                        |
| Método de Entrega                       | Frete Padrão                  |                |                                                                     |
| Nota Fiscal Paulistana                  | Não                           |                | Histórico do Pedido Cancelar Pedido                                 |
| Data da Última Alteração                | 20/10/2017 15:54:01           |                |                                                                     |
| Url de Origem do Acesso                 | direto                        |                | Documentos Fiscais                                                  |
| Tabela de preço                         | 1 - Varejo                    |                | Adicionar Novo Documento                                            |
| Pedido de Lista de Presentes?           | Não                           |                |                                                                     |

### 2.2 Faturar Com Processo de Separação, Conferência

- 2.2.1 Acesse a rotina 931 Emitir Mapa de Separação por Pedido;
- 2.2.2 Realize a separação do pedido conforme processo atual;
- 2.2.3 Acesse a rotina 936 Conferir Separação por Pedido;
- 2.2.4 Realize a conferência da separação conforme processo atual;
- 2.2.5 Acesse a rotina **901 Montar Carga**;
- 2.2.6 Informe os filtros conforme necessidade e clique o botão Próximo;
- 2.2.7 Na tela Pedidos por Rota dê duplo clique no pedido de venda e clique o botão Próximo;
- 2.2.8 Na tela **Destino** informe o destino do carregamento e clique o botão **Próximo**;
- 2.2.9 Na tela **Seleção do Veículo** clique o botão **Pesquisar**, serão mostrados os veículos. Selecione conforme necessidade e clique o botão **Próximo**;
- 2.2.10 Na tela Seleção de Motorista clique o botão Pesquisar, selecione um Motorista e clique o botão Próximo;

© Todos os direitos reservados. - PC Sistemas - v. 1.0 - Data: 28/12/2017

RQ.GBC.001 v.1.2 C Pá

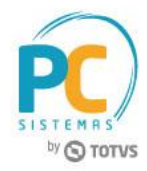

- 2.2.11 Na tela Seleção de Rota Principal, clique o botão Pesquisar. Selecione uma rota e clique o botão Finalizar;
- 2.2.12 Será mostrado o número da carga;
- 2.2.13 Acesse a rotina 1402 Gerar Faturamento;
- 2.2.14 Informe a Filial e Número do Carregamento, preencha os demais campos conforme necessidade e clique o botão Confirmar para faturar a carga;
- 2.2.15 Ao faturar o pedido de venda será enviado o status de **Empacotado** para o manager da Loja Virtual.

|                                        |                               | ASSISTENTE D   | DE CONFIGURAÇÃO 🗸                                                   |
|----------------------------------------|-------------------------------|----------------|---------------------------------------------------------------------|
| CIASHOP                                |                               |                | Q OPÇÕES CITORE                                                     |
| Minhas Vendas Categorias e Produtos Co | mpradores Promoções           | SEO Marketing  | Layout Configurações Frete Dashboard Widgets Módulos APPs           |
| MINHAS VENDAS > GERENCIA               | R PEDIDOS > INFO              | RMAÇÕES DO     | PEDIDO                                                              |
| Número do Pedido: 20                   |                               |                | Acompanhamento Logistico                                            |
| Data do Pedido                         | 20/10/2017 15:33:43           |                | Pedido - Ver todas os itens do pedido                               |
| Total do Pagamento                     | R\$ 11.00                     |                | Pgto.                                                               |
| Status do Pedido ao Comprador          | Pedido empacotado, aguardando | expedição      | Reservado Contirmado Analisado Aprovado Empacotado Enviado Entregue |
| Status do Pedido ao Administrador      | Pedido empacotado             | Alterar Status | Voltar Passo Confirmar Passo                                        |
| Método de Entrega                      | Frete Padrão                  |                |                                                                     |
| Nota Fiscal Paulistana                 | Não                           |                | Histórico do Pedido Cancelar Pedido                                 |
| Data da Última Alteração               | 20/10/2017 15:54:01           |                |                                                                     |
| Url de Origem do Acesso                | direto                        |                | Documentos Fiscais                                                  |
| Tabela de preço                        | 1 - Varejo                    |                | Adicionar Novo Documento                                            |
| Pedido de Lista de Presentes?          | Não                           |                |                                                                     |

### 3. Enviar Status de Enviado

- 3.1 Acesse a rotina 5002 Rastreio do Pedido, no campo Ação marque a opção Status de Enviado;
- 3.2 Preencha os filtros conforme necessidade e clique o botão Pesquisar;
- 3.3 Serão apresentados na planilha todos os pedidos que estejam com o status de Empacotado;

| Filial                                |                      |                                 | Núm. Ped. V                | /inthor Perío              | do data do pedido  | ,<br>               |
|---------------------------------------|----------------------|---------------------------------|----------------------------|----------------------------|--------------------|---------------------|
| liente                                | . FILIAL TOTVS E-COM | IMERCE                          | Núm. Ped. E                | -commerce Da               | a inicial 08/12/20 | 017 IS              |
| Ação<br>O URL de Ra<br>Lista de pedid | streio               | Status de Enviado               | •                          | ) Status de Entregue       |                    | Pesquisar           |
| Filial<br>2                           | Cód. Cliente<br>2    | Cliente<br>01 Fernando Carreiro | Pedido Winthor<br>10000117 | Pedido E-commerce<br>14636 | Data<br>08/12/2017 | Status<br>EMPACOTAD |
|                                       |                      |                                 |                            |                            |                    |                     |

© Todos os direitos reservados. - PC Sistemas - v. 1.0 - Data: 28/12/2017

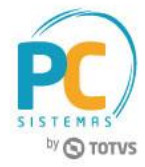

- 3.4 Dê duplo clique no pedido de venda para marcá-lo como Enviado;
- 3.5 Confirme clicando o botão Sim;

| Filial .                              | FILIAL TOTVS E-C | OMMERCE       | Núm. Ped. Winthor         | Período data do pedido<br>Data inicial 08/12/20 | 0<br>17 <u>15</u>   |
|---------------------------------------|------------------|---------------|---------------------------|-------------------------------------------------|---------------------|
| Cliente<br>Código                     |                  | Confirmação   | Núm. Ped. E-commerce      | Data final 08/12/20                             | 017 15              |
| Ação<br>O URL de Ra<br>Lista de pedic | istreio<br>Ios   | Marcar pedi   | do 10000117 como enviado? | egue                                            | Pesquisar           |
| Filial<br>2                           | Cód. Cliente     | 2 Sim         | Não                       | erce Data<br>4636 08/12/2017                    | Status<br>EMPACOTAL |
|                                       |                  | PCSIS5002.EXE |                           |                                                 |                     |

| Filial                                | ternas               |               | Núm. Ped. Winthor      | Período data do pedido |           |
|---------------------------------------|----------------------|---------------|------------------------|------------------------|-----------|
| 2 .                                   | FILIAL TOTVS E-COMME | RCE           |                        | Data inicial 08/12/20  | 17 15     |
| Cliente                               |                      |               | Núm. Ped. E-commerce   | Data final 08/12/20    | 17 15     |
| Código                                |                      | Informação    | ×                      |                        |           |
| Ação<br>O URL de Ra<br>Lista de pedid | astreio<br>dos       | Operação      | realizado com sucesso. | Entregue               | Pesquisar |
| Filial                                | Cód. Cliente         | 1 -           | OK                     | mmerce Data            | Status    |
| 2                                     | 201                  | <u>ا</u> ا    |                        | 14636 08/12/2017       | EMPACOTAD |
|                                       |                      | PCSIS5002.EXE |                        | ]                      |           |
|                                       |                      |               |                        |                        |           |
|                                       |                      |               |                        |                        |           |

3.6 O status Enviado será enviado para o manager da loja virtual.

|                                                                |                         | ASSIST        | TENTE DE CO | ONFIGURAÇÃO 🗸   |                 |              |          |               |            |            |                              | ^    |
|----------------------------------------------------------------|-------------------------|---------------|-------------|-----------------|-----------------|--------------|----------|---------------|------------|------------|------------------------------|------|
| CIASHOP                                                        |                         |               |             |                 |                 |              |          |               |            | Q .        |                              | RE   |
| Minhas Vendas Categorias e Produtos Compradores                | Promoções S             | SEO Marketing | Layout      | Configurações   | Frete           | Dashboard    | Widgets  | Módulos       | APPs       |            |                              |      |
| MINHAS VENDAS > GERENCIAR PEDI Voltar para listagem de pedidos | DOS > INFORM            | MAÇÕES DO P   | PEDIDO      |                 |                 |              | ê In     | nprimir Dados | do Pedido  | 🖨 Impr     | rimir Etiqueta e Re          | cibo |
| Número do Pedido: 14636                                        |                         |               |             | Acompanhar      | mento Log       | istico       |          |               |            |            |                              |      |
| Data do Pedido                                                 | 08/12/2017 12:55:02     |               |             | Pedido - Ver te | odos os itens o | lo pedido    |          |               |            |            |                              |      |
| Total do Pagamento                                             | R\$ 1.101.00            |               |             |                 |                 |              | Pgto     |               | <b>.</b> . |            |                              |      |
| Status do Pedido ao Comprador                                  | Pedido enviado          |               |             | Reservado       | > Confirmad     | o > Analisad | o Aprova | do Emp        | acolado    | Enviado    | <ul> <li>Entregue</li> </ul> |      |
| Status do Pedido ao Administrador                              | Pedido enviado          | Alterar St    | atus        |                 |                 |              |          |               | Volta      | ar Passo C | onfirmar Passo               |      |
| Método de Entrega                                              | Frete Acer - Importados |               |             | _               | _               |              |          |               |            | _          |                              |      |
| Nota Fiscal Paulistana                                         | Não                     |               |             | Histórico do l  | Pedido          |              |          |               |            | Ped        | lido Devolvido               |      |
| Data da Última Alteração                                       | 08/12/2017 13:18:32     |               |             |                 |                 |              |          |               |            |            |                              |      |
| Url de Origem do Acesso                                        | direto                  |               |             | Documentos      | Fiscais         |              |          |               |            |            |                              |      |

© Todos os direitos reservados. - PC Sistemas - v. 1.0 - Data: 28/12/2017

RQ.GBC.001 v.1.2 Página 5 d

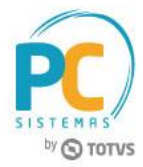

## 4. Enviar URL de Rastreio

- 4.1 Acesse a rotina 5002 Rastreio do Pedido, no campo Ação marque a opção URL de Rastreio;
- 4.2 Preencha os filtros conforme necessidade e clique o botão Pesquisar;
- 4.3 Serão apresentados na planilha todos os pedidos que estejam com o status de Enviado;

| ilial                             |                      | -0.05                        | Núm. Ped. V | Vinthor Perío              | do data do pedido  | o<br>عد ت ا                    |
|-----------------------------------|----------------------|------------------------------|-------------|----------------------------|--------------------|--------------------------------|
| 2<br>Diente<br>Código             | FILLAL TOTVS E-COMME | RCE                          | Núm. Ped. E | -commerce Da               | ata final 08/12/20 | 017 <u>19</u><br>017 <u>19</u> |
| Ação<br>URL de R<br>Lista de pedi | astreio<br>idos      | O Status de Enviad           |             | ) Status de Entregue       | Data               | Pesquisar                      |
| 2                                 | 201                  | Cliente<br>Fernando Carreiro | 10000117    | Pedido E-commerce<br>14636 | 08/12/2017         | ENVIADO                        |
|                                   |                      |                              |             |                            |                    |                                |

- 4.4 Dê duplo clique no pedido;
- 4.5 A rotina apresentará uma nova tela para preenchimento do campo Código de Rastreio;
- 4.6 Clique o botão Gravar;

| 5002 - Rastreio do Pedido<br>Winthor - PC Sistemas                                                         | PCSIS5002     | <b>≥</b> - <b>⊃</b> × |
|----------------------------------------------------------------------------------------------------|---------------|-----------------------|
| Pedido Winthor Pedido E-commerce          10000117       14636         URL Base       Iinkcorreios.com.br/ | Filial        |                       |
| Código de Rastreio<br>RF873904321CN                                                                        | Gravar Fechar |                       |

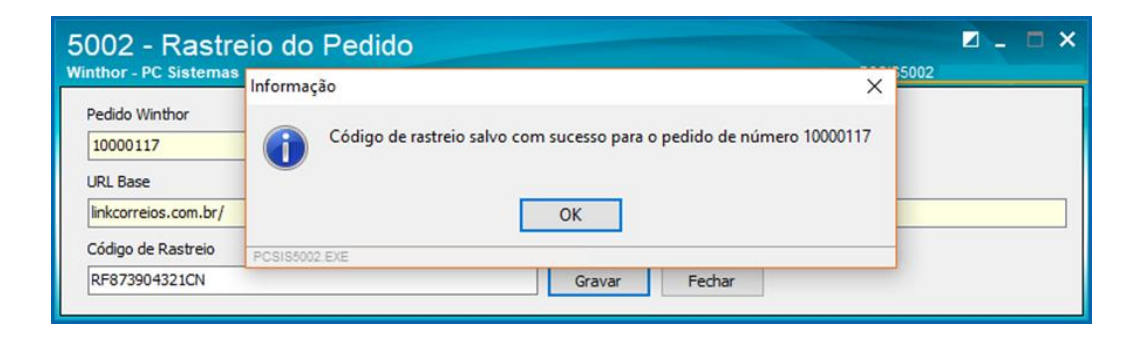

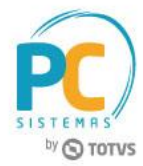

#### 5. Enviar Status de Entregue

- 5.1 Acesse a rotina 5002 Rastreio do Pedido, no campo Ação marque a opção Status de Entregue;
- 5.2 Preencha os filtros conforme necessidade e clique o botão Pesquisar;
- 5.3 Serão apresentados na planilha todos os pedidos que estejam com o status de Enviado;

| ilial          |        |              |                    | Núm. Ped.      | Winthor      | Perío   | do data   | do pedido |            |
|----------------|--------|--------------|--------------------|----------------|--------------|---------|-----------|-----------|------------|
| Código         |        |              |                    |                |              | Dat     | a inicial | 08/12/201 | 7 15       |
| liente         |        |              |                    | Núm. Ped.      | E-commerce   | Da      | ta final  | 08/12/201 | 7 15       |
| Código         |        |              |                    |                |              |         |           | 00/12/201 | , <u> </u> |
| Ação           |        |              |                    |                |              |         | _         |           |            |
| O URL de Ra    | streio |              | O Status de Enviad | 0              | Status de E  | ntregue |           |           | Pesquisar  |
| Lista de pedid | os     |              |                    |                |              |         | -         |           |            |
| Filial         |        | Cód. Cliente | Cliente            | Pedido Winthor | Pedido E-cor | mmerce  | Data      |           | Status     |
|                |        | 201          | Fernando Carreiro  | 1000011        | 7            | 14636   | 08/12/2   | 2017      | ENVIADO    |
| 2              |        |              |                    |                |              |         |           |           |            |

- 5.4 Dê duplo clique no pedido de venda;
- 5.5 Clique o botão Sim para confirmar o envio do status do pedido como Entregue.

| inthese DC Sistemas                                                                                                    | Pedido                                      |                                                                          | DOCIDERADO                                                                                                    | ☑ - □ ×                               |
|----------------------------------------------------------------------------------------------------|---------------------------------------------|--------------------------------------------------------------------------|----------------------------------------------------------------------------------------------------|---------------------------------------|
| inthor - PC sistemas                                                                                                    |                                             |                                                                          | PG5155002                                                                                                    |                                       |
| Filial                                                                                                    |                                             | Num. Ped. Winthor                                                        | Periodo data do pedido                                                                                           | _ 1                                   |
| Código                                                                                                    |                                             |                                                                          | Data inicial 08/12/20                                                                                            | 17 15                                 |
| Cliente                                                                                                    |                                             | Núm. Ped. E-commerce                                                     | Data final 08/12/20                                                                                              | 17 15                                 |
| Código                                                                                                    | Confirmação                                 |                                                                          | X                                                                                                    |                                       |
| Ação                                                                                                    |                                             |                                                                          |                                                                                                    |                                       |
| O URL de Rastreio                                                                                                    | Marcar pedido                               | o 10000117 como entregue                                                 | ? egue                                                                                                    | Pesquisar                             |
| Lista de pedidos                                                                                                    |                                             |                                                                          |                                                                                                    |                                       |
| Filial Cód. Cliente                                                                                                    |                                             |                                                                          | arce Data                                                                                                    | Status                                |
| 2                                                                                                    | <u>S</u> im                                 | <u>N</u> ão                                                              | 636 08/12/2017                                                                                                   | ENVIADO                               |
|                                                                                                    | PCSIS5002.EXE                               |                                                                          |                                                                                                    |                                       |
|                                                                                                    |                                             |                                                                          |                                                                                                    |                                       |
| 5002 - Rastreio do F                                                                                                    | Pedido                                      |                                                                          |                                                                                                    | ☑ _ □ >                               |
| 6002 - Rastreio do F<br>línthor - PC Sistemas                                                                                                    | Pedido                                      | Núm. Ped. Winthor                                                        | PCSIS5002                                                                                                    | ☑ - □ >                               |
| 6002 - Rastreio do F<br>línthor - PC Sistemas<br>Filial                                                                                                    | Pedido                                      | Núm. Ped. Winthor                                                        | PCSIS5002<br>Período data do pedido<br>Data inicial 08/12/20                                                     | 17 3                                  |
| 002 - Rastreio do F<br>inthor - PC Sistemas<br>Filial<br>Código                                                                                                    | Pedido                                      | Núm. Ped. Winthor                                                        | PCSIS5002<br>Período data do pedido<br>Data inicial 08/12/20                                                     | 17 3                                  |
| 002 - Rastreio do F<br>inthor - PC Sistemas<br>Filial<br>Código                                                                                                    | Pedido                                      | Núm. Ped. Winthor                                                        | PCSIS5002<br>Período data do pedido<br>Data inicial 08/12/20<br>Data final 08/12/20                              | 17 B                                  |
| 002 - Rastreio do F<br>inthor - PC Sistemas<br>Filal<br>Código<br>Cliente<br>Código                                                                                                    | Pedido                                      | Núm. Ped. Winthor                                                        | PCSIS5002<br>Período data do pedido<br>Data inicial 08/12/20<br>Data final 08/12/20                              | 17 B                                  |
| 002 - Rastreio do F<br>inthor - PC Sistemas<br>Filal<br>Código<br>Cliente<br>Código<br>Ação                                                                                                    | Pedido                                      | Núm. Ped. Winthor<br>Núm. Ped. E-commerce                                | PCSIS5002<br>Período data do pedido<br>Data inicial 08/12/20<br>Data final 08/12/20                              | 17 B                                  |
| 002 - Rastreio do F<br>inthor - PC Sistemas<br>Filial<br>Código<br>Cliente<br>Código<br>Ação<br>O URL de Rastreio                                                                                                    | Pedido                                      | Núm. Ped. Winthor<br>Núm. Ped. E-commerce<br>X<br>realizado com sucesso. | PCSIS5002<br>Período data do pedido<br>Data inicial 08/12/20<br>Data final 08/12/20<br>Entregue                  | 17 3<br>17 3<br>17 3<br>Pesquisar     |
| 002 - Rastreio do F<br>inthor - PC Sistemas<br>Filial<br>Código<br>Cliente<br>Código<br>Ação<br>O URL de Rastreio<br>Lista de pedidos                                                                                                    | Pedido                                      | Núm. Ped. Winthor<br>Núm. Ped. E-commerce<br>X<br>realizado com sucesso. | PCSIS5002<br>Período data do pedido<br>Data inicial 08/12/20<br>Data final 08/12/20<br>Entregue                  | 17 3<br>17 3<br>17 3<br>Pesquisar     |
| 002 - Rastreio do P<br>inthor - PC Sistemas<br>Filial<br>Código<br>Cliente<br>Código<br>Ação<br>URL de Rastreio<br>Lista de pedidos<br>Filial<br>Cód. Cliente                                                                                | Pedido<br>Informação<br>() Operação         | Núm. Ped. Winthor<br>Núm. Ped. E-commerce<br>X<br>realizado com sucesso. | PCSIS5002 Periodo data do pedido Data inicial 08/12/20 Data final 08/12/20 Entregue mmerce Data                  | 17 B<br>17 B<br>Pesquisar<br>Status   |
| 002 - Rastreio do P<br>inthor - PC Sistemas<br>Filal<br>Código<br>Cliente<br>Código<br>Ação<br>URL de Rastreio<br>Lista de pedidos<br>Filal<br>Cód. Cliente<br>2                                                                             | Pedido<br>Informação<br>() Operação<br>2011 | Núm. Ped. Winthor<br>Núm. Ped. E-commerce<br>X<br>realizado com sucesso. | PCSIS5002 Periodo data do pedido Data inicial 08/12/20 Data final 08/12/20 Entregue mmerce Data 14636 08/12/2017 | IT B<br>Pesquisar<br>Status<br>BWIADO |
| 6002 - Rastreio do F         finthor - PC Sistemas         Filial         Código         Cliente         Código         Cádigo         Ação         O URL de Rastreio         Lista de pedidos         Filial         Cód. Cliente         2 | Pedido                                      | Núm. Ped. Winthor<br>Núm. Ped. E-commerce<br>X<br>realizado com sucesso. | PCSIS5002 Periodo data do pedido Data inicial 08/12/20 Data final 08/12/20 Entregue mmerce Data 14636 08/12/2017 | IT B<br>Pesquisar<br>Status<br>BWIADO |

© Todos os direitos reservados. - PC Sistemas - v. 1.0 - Data: 28/12/2017

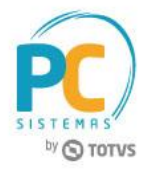

5.6 O status de Entregue será apresentado no manager da loja virtual.

| < > C 88 🔒 tirateima.myciashop.com.br/Mar | nager/Pedido.aspx              | 0 😰 🛇 🛛                                                             |
|-------------------------------------------|--------------------------------|---------------------------------------------------------------------|
| Voltar para listagem de pedidos           |                                | Imprimir Dados do Pedido                                            |
| Número do Pedido: 14636                   |                                | Acompanhamento Logístico                                            |
| Data do Pedido                            | 08/12/2017 12:55:02            | Pedido - <u>Ver todos os itens do pedido</u>                        |
| Total do Pagamento                        | R\$ 1.101,00                   | Pgto                                                                |
| Status do Pedido ao Comprador             | Pedido enviado                 | Reservado Confirmado Analisado Aprovado Empacotado Enviado Entregue |
| Status do Pedido ao Administrador         | Pedido Entregue Alterar Status | Voltar Passo                                                        |
| Método de Entrega                         | Frete Acer - Importados        |                                                                     |
| Nota Fiscal Paulistana                    | Não                            | Histórico do Pedido Pedido Devolvido                                |
| Data da Última Alteração                  | 08/12/2017 13:51:48            |                                                                     |
| Url de Origem do Acesso                   | direto                         | Documentos Fiscais                                                  |
| Pedido Convidado                          | Não                            | Adicionar Novo Documento                                            |
| Tabela de preço                           | 1 - Varejo                     |                                                                     |
| Pedido de Lista de Presentes?             | Não                            | Dados do Comprador                                                  |
| Canal de Origem                           | Loja                           | Fernando Carreiro Meunalizar Cordaetro                              |
| Tipo de Transação                         | Pagamento                      | Vouaizai Gadasu                                                     |

#### 6. Integrar Cancelamento de Pedido E-commerce > WinThor

Ao cancelar um pedido de venda no Manager a informação será replicada para o WinThor, desde que o pedido já tenha sido previamente integrado.

6.1 Acesse no Manager, em Gerenciar Pedidos, na tela Informações do Pedido clique o botão Cancelar Pedido;

|                                       | ASSISTENTE                             | DE CONFIGURAÇÃO 🗸                                                   |
|---------------------------------------|----------------------------------------|---------------------------------------------------------------------|
|                                       |                                        | Q CPÇÕES STORE                                                      |
| Minhas Vendas Categorias e Produtos ( | Compradores Promoções SEO Market       | ing Layout Configurações Frete Dashboard Widgets Módulos APPs       |
| MINHAS VENDAS > GERENCIA              | NR PEDIDOS > INFORMAÇÕES E             | DO PEDIDO                                                           |
| Número do Pedido: 17                  |                                        | Acompanhamento Logistico                                            |
| Data do Pedido                        | 18/10/2017 17:20:22                    | Pedido - Ver todos os itens do pedido                               |
| Total do Pagamento                    | R\$ 401.00                             | Pato                                                                |
| Status do Pedido ao Comprador         | Pagamento confirmado, preparando envio | Reservado Confirmado Analisado Aprovado Empacotado Enviado Entregue |
| Status do Pedido ao Administrador     | Pagamento confirmado Alterar Status    | Voltar Passo Confirmar Passo                                        |
| Método de Entrega                     | Frete Padrão                           |                                                                     |
| Nota Fiscal Paulistana                | Não                                    | Histórico do Pedido Cancelar Pedido                                 |
| Data da Última Alteração              | 16/10/2017 17:22:19                    |                                                                     |

© Todos os direitos reservados. - PC Sistemas - v. 1.0 - Data: 28/12/2017

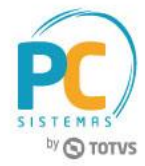

- 6.2 Na tela Alterar Status do Pedido, no campo Ações marque a opção Cancelar o Pedido;
- 6.3 Clique o botão Alterar Status;

| ALTERAR STATUS D                                   | O PEDIDO                      |                                            |
|----------------------------------------------------|-------------------------------|--------------------------------------------|
| ) pedido será alterado para o pass                 | © CANCELADO                   |                                            |
| AÇÕES                                              |                               |                                            |
| •Cancelar o p<br>OCancelar por suspe               | edido<br>ita de fraude        | Pedido só pode ser devolvido após o envio. |
| Enviar Email                                       | Alterar Status                |                                            |
| atus visível ao comprador   Se<br>Pedido cancelado | rá enviado no e-mail do compr | ador                                       |
|                                                    |                               |                                            |
| atus visível ao Lojista:                           |                               |                                            |
| atus visível ao Lojista:<br>Pedido cancelado       |                               |                                            |

- 6.4 Acesse a rotina 329 Cancelar Pedido de Venda;
- 6.5 Na aba Pedidos Cancelados, informe os filtros conforme a necessidade e clique o botão Pesquisar;
- 6.6 Será apresentado o pedido que foi cancelado pelo Manager.

| 329 - Cancelar pedido de venda                                                                                                    | ? 2                                                                        | a - 🗆 X       |
|----------------------------------------------------------------------------------------------------|----------------------------------------------------------------------------|---------------|
| Winthor - PC Sistemas                                                                                                    | PCSIS329                                                                   |               |
| Cancelamento de Pedidos Pedidos Cancelados Cancelamento de Orçamentos                                                                                                    |                                                                            |               |
| Período: 16/10/2017 v a 16/10/2017 v Quebrar por                                                                                                    | L                                                                          | Pesquisar     |
| Nº Pedido: 0 C Fundonário                                                                                                    |                                                                            | Emitir        |
| Nº Carregamento: 0                                                                                                    |                                                                            | Emilie Theore |
| Cliente:                                                                                                    |                                                                            | Emilar Itens  |
| RCA:                                                                                                    |                                                                            | Log           |
| I Pedido Data Num.Car. VI.Total CodCli. Cliente RCA                                                                                                    | Plano Cobr Ori Peso Volume Tp.Venda Filial Emitente                        |               |
| 10000089 16/10/2017 0 401,00 201 Fernando Carreiro                                                                                                    | 10 1 001 W 20 1 2 FORCA DE VENDAS                                          |               |
| C         Somerte item do pedido foi canoalido.         Somerte Cabegaño do Pedido Call Gener Canoalido.           Valor total:         401,00         Valor atendido:         401,00         Qtele. pedidos:         1           Il Seq.         Nr.Transejã Código         Descrição         Embalagem         Un Qtele.         P.Vienda         P.Tabela         VI. Total           Il 1         125 (RED BULL EVERGY DRIN: 473 ML         EMB. 1X24         UN         4         100,00         100,00         400,0 | VI. Tabela Depto. Número Rua Apto Func. Canc.<br>dop.do S 1 1 1 Proc.Canc. | >             |
| <                                                                                                    |                                                                            | >             |

© Todos os direitos reservados. - PC Sistemas - v. 1.0 - Data: 28/12/2017

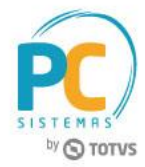

# 7. Integrar Cancelamento de Pedido WinThor para E-commerce

Ao cancelar um pedido de venda no WinThor a informação será replicada para o Manager, desde que o pedido já tenha sido previamente integrado.

- 7.1 Acesse a rotina 329 Cancelar Pedido de Venda;
- 7.2 Na aba **Cancelamento de Pedidos**, na sub-aba **Critérios de Pesquisa** informe os filtros conforme necessidade e clique o botão **Pesquisar**;
- 7.3 Selecione o pedido que deseja cancelar e clique o botão Cancelar;
- 7.4 Preencha a tela Motivo do Cancelamento conforme necessidade e clique o botão Confirmar;

| Cancelamento de Pe                                                             | edidos Pedidos Can                                                                                            | celados                                | Cancelamen   | to de Orçan                                 | mentos                                                  |                                                                              |                                           |                                    |                        |
|--------------------------------------------------------------------------------|----------------------------------------------------------------------------------------------------|----------------------------------------|--------------|---------------------------------------------|---------------------------------------------------------|------------------------------------------------------------------------------|-------------------------------------------|------------------------------------|------------------------|
| Critérios de Pesquisa                                                          | Filtros                                                                                                    |                                        |              |                                             |                                                         |                                                                              |                                           |                                    | Pesquisar              |
| Período de Venda:<br>Número Pedido:<br>Iúmero Pedido RCA:<br>Origem do Pedido: | 16/10/2017 V<br>0<br>Todos                                                                                    | ×                                      | 017 🗸        | Ordenar I<br>Num.S<br>C Código<br>C Descrie | tens por<br>Sequência<br>o do Produto<br>ção do Produto | Posição dos<br>C Bloquead<br>C Liberado<br>C Montado<br>C Pendent<br>© Todos | Pedidos<br>dos<br>is<br>os<br>es          |                                    | Cancelar<br>Canc. Iter |
| Filiz Pedido Pe                                                                | d.RC# 🛆 Data                                                                                                  | TV Cód                                 | ligo Cliente |                                             |                                                         | Rca P                                                                        | ano Pagto                                 | Num.Ib                             | VI. Atendido P. N      |
| 2 10000090                                                                     | 18 16/10/201                                                                                                  |                                        | nento        | do Carreiro                                 |                                                         | PCSIS329                                                                     |                                           | ×                                  | 501,00 L               |
| 2 10000000                                                                     | 18 16/10/201<br>hor - PC Sistemas                                                                             | ncelar                                 | nento        | do Carreiro                                 |                                                         | PCSIS329                                                                     | Cancelar                                  | ×                                  | 301,00 L               |
| 2 10000090                                                                     | 18 16/10/201<br>tivo do Ca<br>hor - PC Sistemas<br>NCELA PEDIDO WEB 1<br>501,00                               | ncelar                                 | nento        | do Carreiro                                 | 501,00                                                  | PCSIS329<br>Confirmar<br>Qtde. pec                                           | C <u>ancelar</u>                          |                                    | 501,00 L               |
| 2 10000000<br>Wint<br>Valor total:<br>Seq. Código Desc<br>1 125 RED            | 18 16/10/201<br>tivo do Ca<br>hor - PC Sistemas<br>NCELA PEDIDO WEB 1<br>501,00<br>rição<br>BULL ENERGY DRINK | 17 1<br>ncelar<br>NUMERO 18<br>473 ML  | Emb<br>EMB   | alagem<br>. 1X24                            | 501,00<br>Un Qtde Falta<br>UN                           | Confirmar<br>Qtde. per<br>P.Venda<br>100,00                                  | Cancelar<br>didos:<br>P. Tabela<br>100,00 | 1<br>X<br>1<br>VI. Total<br>500,00 | VI. Tabela Num<br>500  |
| 2 1000090<br>Wint<br>Valor total:<br>Seq. Código Desc<br>1 125 RED             | 18 16/10/201<br>hor - PC Sistemas<br>NCELA \$EDIDO WEB 1<br>501,00<br>rição<br>BULL ENERGY DRINK              | 17 1 1 1 1 1 1 1 1 1 1 1 1 1 1 1 1 1 1 | Emb<br>EMB   | do Carreiro<br>alagem<br>. 1X24             | 501,00<br>Un Qtde Falta<br>UN                           | Confirmar<br>Qtde. pec<br>P.Venda<br>100,00                                  | Cancelar<br>idos:<br>P. Tabela<br>100,00  | X<br>1<br>VI. Total<br>500,00      | VI. Tabela Num<br>500  |

7.5 A informação de cancelamento será enviada para o Manager.

| ii) 🎯       | ASSISTENTE DE CONFIGURAÇÃO V<br>© CIASHOP<br>© OTOTVS Q Q CONFIGURAÇÃO V |                       |       |           |        |                |              |             |            |                 |           |                              |
|-------------|--------------------------------------------------------------------------|-----------------------|-------|-----------|--------|----------------|--------------|-------------|------------|-----------------|-----------|------------------------------|
| Minhas Ven  | las Categorias e Produtos                                                | Compradores Promoções | SEO   | Marketing | Layout | Configurações  | Frete        | Dashboard   | Widgets    | Módulos         | APPs      |                              |
| Voltar para | VENDAS > GERENCIA                                                        | AR PEDIDOS > INFC     | )RMAÇ | ÕES DO I  | PEDIDO |                |              |             | <b>a</b> 1 | nprimir Dados ( | do Pedido | 🔒 Imprimir Eliqueta e Recibo |
| Número      | do Pedido: 18                                                            |                       |       |           |        | Acompanhan     | nento Log    | gístico     |            |                 |           |                              |
|             | Data do Pedido                                                           | 16/10/2017 17:29:30   |       |           |        | Pedido - Verto | dos os itens | a do pedido |            |                 |           |                              |
|             | Total do Pagamento                                                       | R\$ 501,00            |       |           |        | Pedido Cancel  | ado          |             |            |                 |           |                              |
|             | Status do Pedido ao Comprador                                            | Pedido Cancelado      |       |           |        | ·              |              |             |            |                 |           |                              |
|             | Status do Pedido ao Administrador                                        | Pedido Cancelado      |       | Alterar S | tatus  | Histórico do F | edido        |             |            |                 |           | Descancelar o Pedido         |
|             | Método de Entrega                                                        | Frete Padrão          |       |           |        |                |              |             |            |                 |           |                              |

© Todos os direitos reservados. - PC Sistemas - v. 1.0 - Data: 28/12/2017

RQ.GBC.001 v.1.2 C Págin

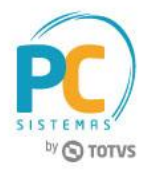

Mantenha o **WinThor Atualizado**, assim você proporciona o crescimento da sua empresa através de soluções criadas especialmente para o seu negócio!

Estamos à disposição para mais esclarecimentos e sugestões.

Fale com a PC: <u>www.pcsist.com.br</u> Central de Relacionamento - (62) 3250 0210

© Todos os direitos reservados. - PC Sistemas - v. 1.0 - Data: 28/12/2017

RQ.GBC.001 v.1.2

ágina **11** de 11